# Защита практики

План СКС ОАО "3 design"

#### Чем занимается компания?

#### • Компания занимается тем, что

1) Разрабатывает сайты, форумы, мобильные и компьютерных приложения

2) Оптимизирует сайты под поисковую выдачу

3) Занимается созданием дизайна логотипов и брендированных товаров

4) Создает уникальные шрифты на заказ

#### Для чего нужна СКС?

#### •Конкретно в данной компании СКС необходима для:

- 1) Увеличения производительности работников
- 2) Упрощения поиска информации
- 3) Беспрепятственной передачи данных с компьютера на компьютер

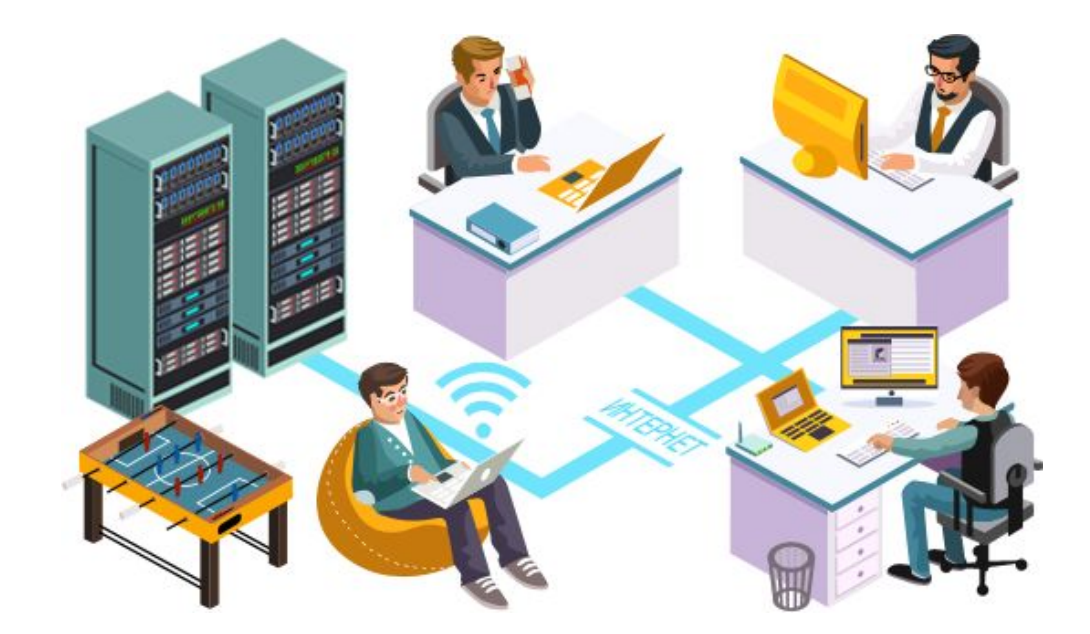

Выбранное оборудование

## Маршрутизатор

#### • Cisco 2901 K9

Был выбран мной из-за следующих особенностей:

Имеется наличие защиты от DoS-атак

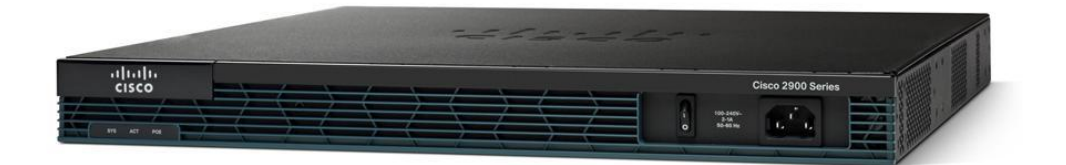

# Коммутатор

#### • Cisco SG110-16

Был выбран мной из-за следующих особенностей:

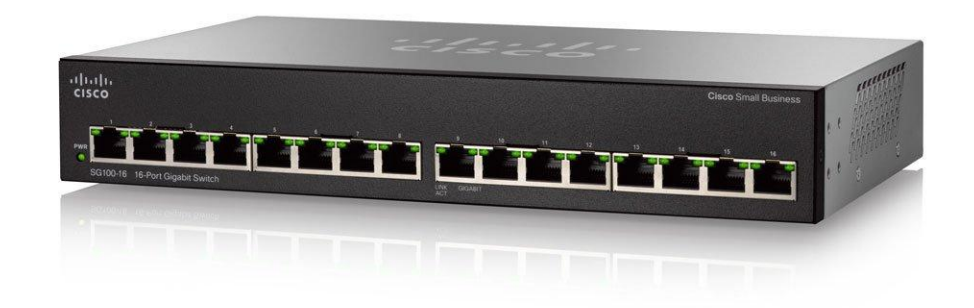

#### Межэтажная коммутация

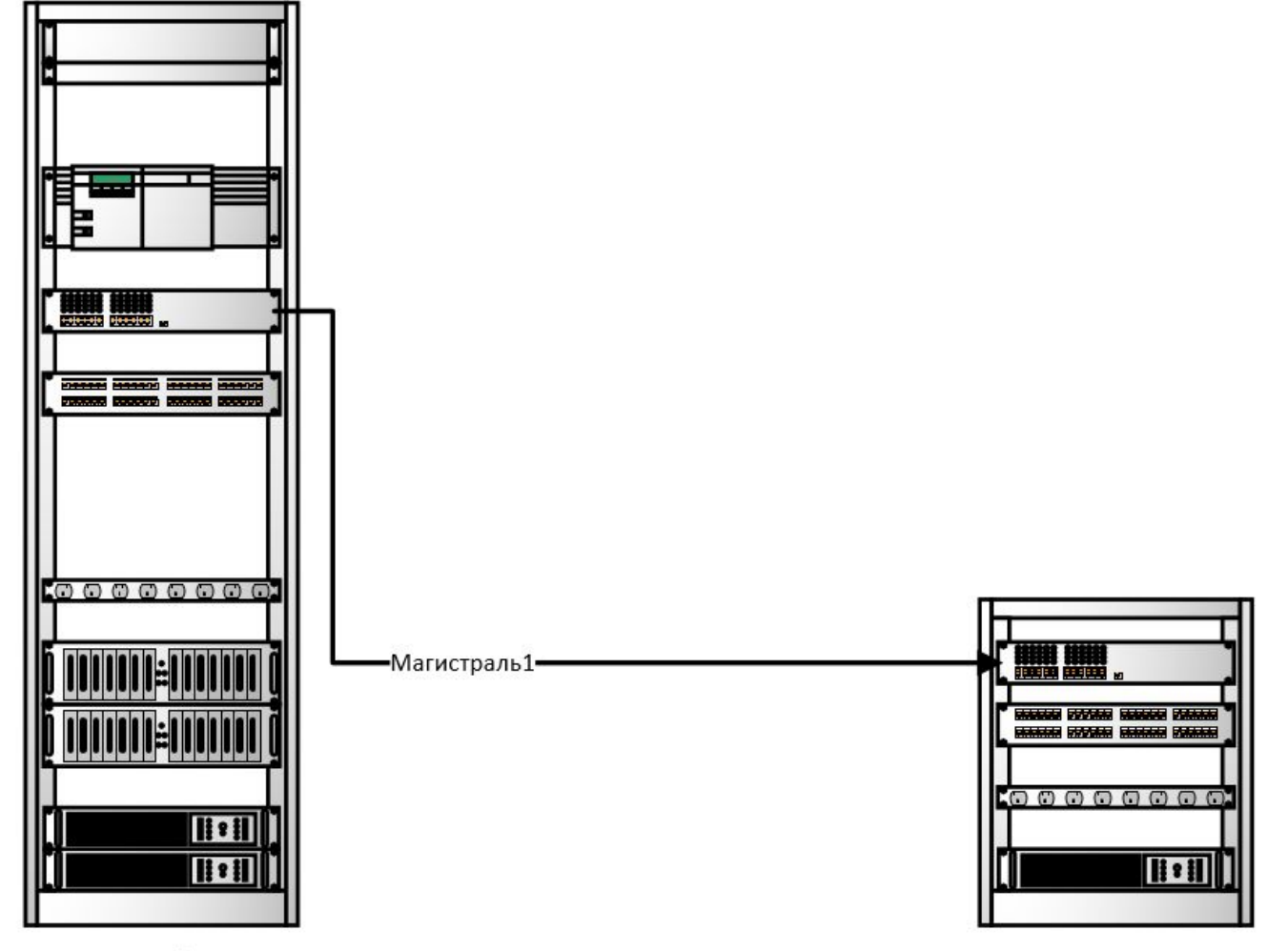

шк2

#### Wi-Fi точка с Radius Server

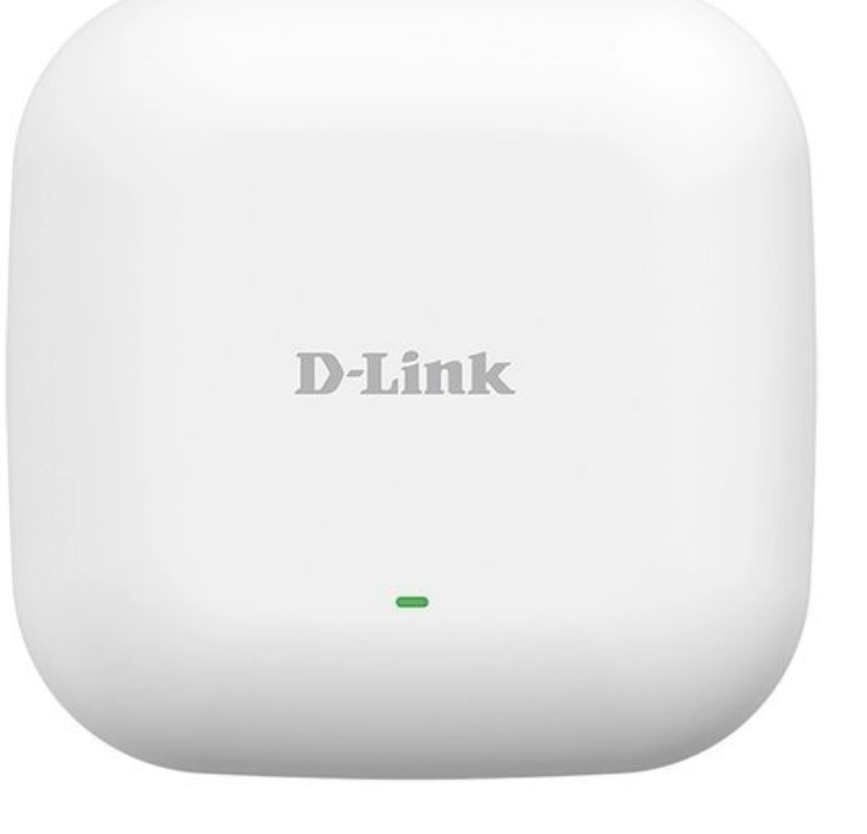

Характеристики: Модель: DAP-2230/UPA/A1A Стандарты Wi-Fi: 802.11n Скорость передачи: До 300 Мбит/с Интерфейс Ethernet: 10/100 Base-T Кнопка Reset: Да 64-битное и 128-битное WEP- шифрование: Да Wi-Fi Protected Access (WPA) и WPA2: Да SNMP-управление: Да Telnet-управление: Да Встроенный WEB-сервер для управления: Да Частотный диапазон: 2,4 ГГц Дополнительно: Количество внутренних антенн 2 x 3 dBi PoE (Power over Ethernet): Да Поддержка 802.1Q (VLAN Tagging): Да Мощность передатчика (802.11n): 17 dBM

#### ШК1

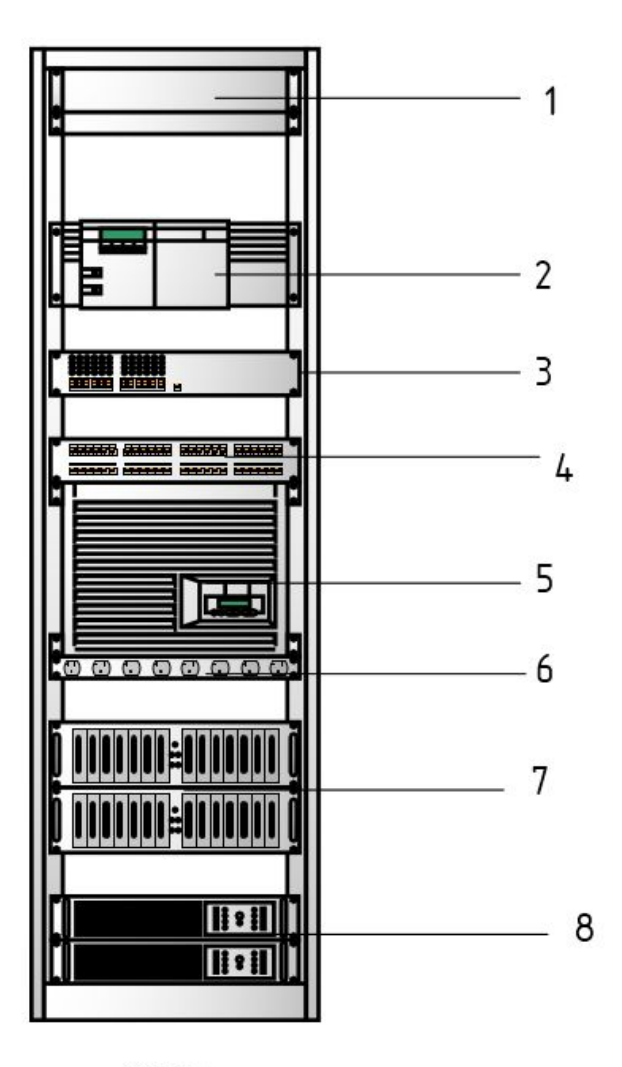

| №<br>1/П | Наименование                    | Количеств<br>о | Модель                                      |
|----------|---------------------------------|----------------|---------------------------------------------|
|          | ЖК-монитор                      | 1              | Acer EB192Qb                                |
|          | Маршрутизатор                   | 1              | Cisco 2901 K9                               |
|          | Коннектор                       | 1              | Cisco SG110-16                              |
|          | Коммутационная панель           | 1              | UEC-URP-24-UD2                              |
|          | Сервер                          | 1              | HPE ProLiant MicroServer Gen10              |
| 5        | Сетевой фильтр                  | 1              | Brennenstuhl Premium-Line 10<br>sockets     |
|          | RAID массив                     | 2              | WD My Cloud EX2 Ultra<br>WDBSHB0040JCH-EEUE |
|          | Источник бесперебойного питания | 2              | APC Smart-UPS SRT SRT2200RMXLI,<br>2200BA   |

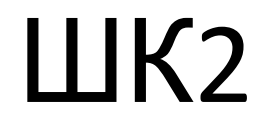

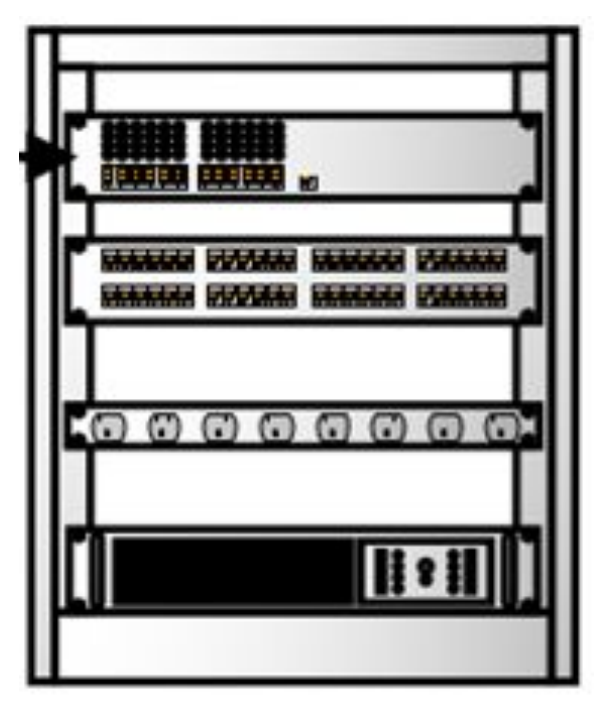

шк2

## Таблица коммутации

| Кабинет | Идентификатор на<br>рабочем месте | Идентификатор на патч-<br>панели в телеком. помещении | Идентификатор кабеля | Примечание    |
|---------|-----------------------------------|-------------------------------------------------------|----------------------|---------------|
|         |                                   |                                                       |                      |               |
| 1       | 1-01                              | TR-1-01                                               | CAB-1-01             | 1 этаж        |
|         | 1-02                              | TR-1-02                                               | CAB-1-02             |               |
| 2       | 2-01                              | TR-2-01                                               | CAB-2-01             |               |
|         | 2-02                              | TR-2-02                                               | CAB-2-02             |               |
| 3       | 3-01                              | TR-3-01                                               | CAB-3-01             |               |
|         | 3-02                              | TR-3-02                                               | CAB-3-02             |               |
| 4       | 4-01                              | TR-4-01                                               | CAB-4-01             | 2 этаж        |
|         | 4-02                              | TR-4-02                                               | CAB-4-02             |               |
| 5       | 5-01                              | TR-5-01                                               | CAB-5-01             | Серверная     |
|         | 5-02                              | TR-5-02                                               | CAB-5-02             | Серверная     |
| 6       | 6-01                              | TR-6-01                                               | CAB-6-01             | Кафе          |
|         | 6-02                              | TR-6-02                                               | CAB-6-02             | Кафе          |
| 7       | 7-01                              | TR-7-01                                               | CAB-7-01             | 3 этаж        |
|         | 7-02                              | TR-7-02                                               | CAB-7-02             |               |
| 8       | 8-01                              | TR-8-01                                               | CAB-8-01             |               |
|         | 8-02                              | TR-8-02                                               | CAB-8-02             |               |
| 9       | 9-01                              | TR-9-01                                               | CAB-9-01             | Переговорная  |
|         | 9-02                              | TR-9-02                                               | CAB-9-02             | Переговорная  |
| 10      | 10-01                             | TR-10-01                                              | CAB-10-01            | 4 этаж        |
|         | 10-02                             | TR-10-02                                              | CAB-10-02            |               |
| 11      | 11-01                             | TR-11-01                                              | CAB-11-01            | Коммутаторная |
|         | 11-02                             | TR-11-02                                              | CAB-11-02            | Коммутаторная |
| 12      | 12-01                             | TR-12-01                                              | CAB-12-01            |               |
|         | 12-02                             | TR-12-02                                              | CAB-12-02            |               |

#### Обеспечение работы системы регистрации и авторизации пользователей сети

#### **Active Directory**

# Программы и драйверы, осуществление настройки параметров подключения к интернету

1 Через утилиту CPU-Z узнать производителя материнской платы.

2 На компьютере с интернетом, зайти на сайт производителя материнской платы и скачать драйвер для сетевой платы.

3 Нажать на мой компьютер ПКМ и выбрать диспетчер устройств.

4 Найти сетевую плату в прочих устройствах, либо в сетевых адаптерах.

5 Нажать по нему ПКМ и выбрать обновить драйвер.

6 Выбрать Выполнить поиск драйверов на этом компьютере; отыскать папку со скачанным драйвером и нажать ОК.

7 Нажать на Все равно установить этот драйвер.

8 После установки – перезагрузить ПК.

# Учет входящего и исходящего трафика в сети.

Следить за входящими и сходящим трафиком может и сам пользователь, через веб-интерфейс

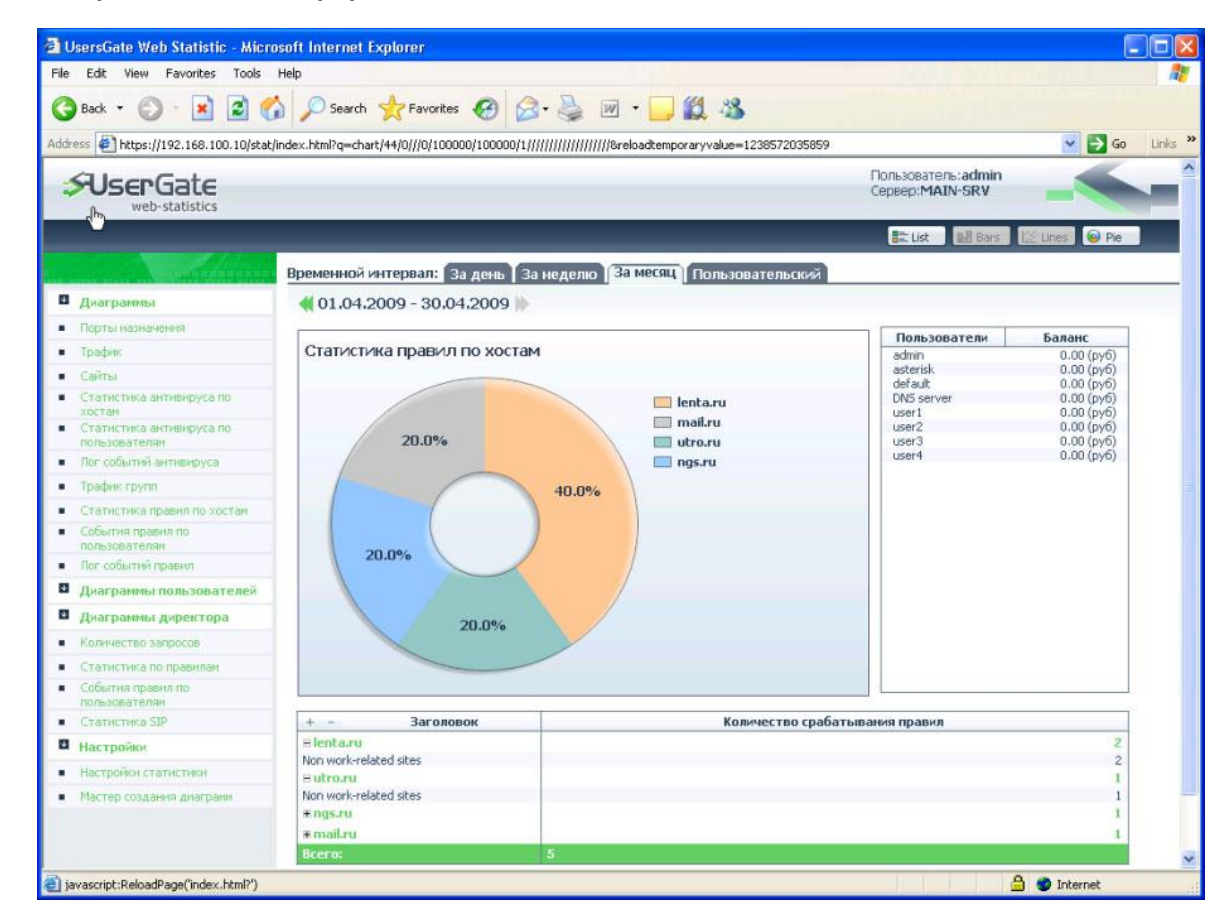